**MASSHIRE** JobQuest

# JobQuest: Completing Your Profile

# New User Registration Guide for Job Seekers

MassHire Metro North Career Center

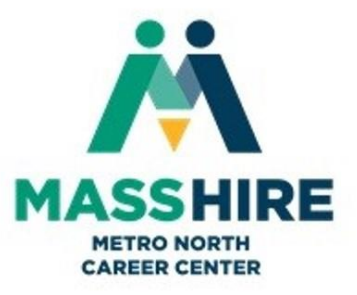

## **Register on JobQuest to Look for Jobs**

1. Type <u>https://jobquest.dcs.eol.mass.gov/jobquest/</u> into your computer browser to display the JobQuest home page, illustrated below.

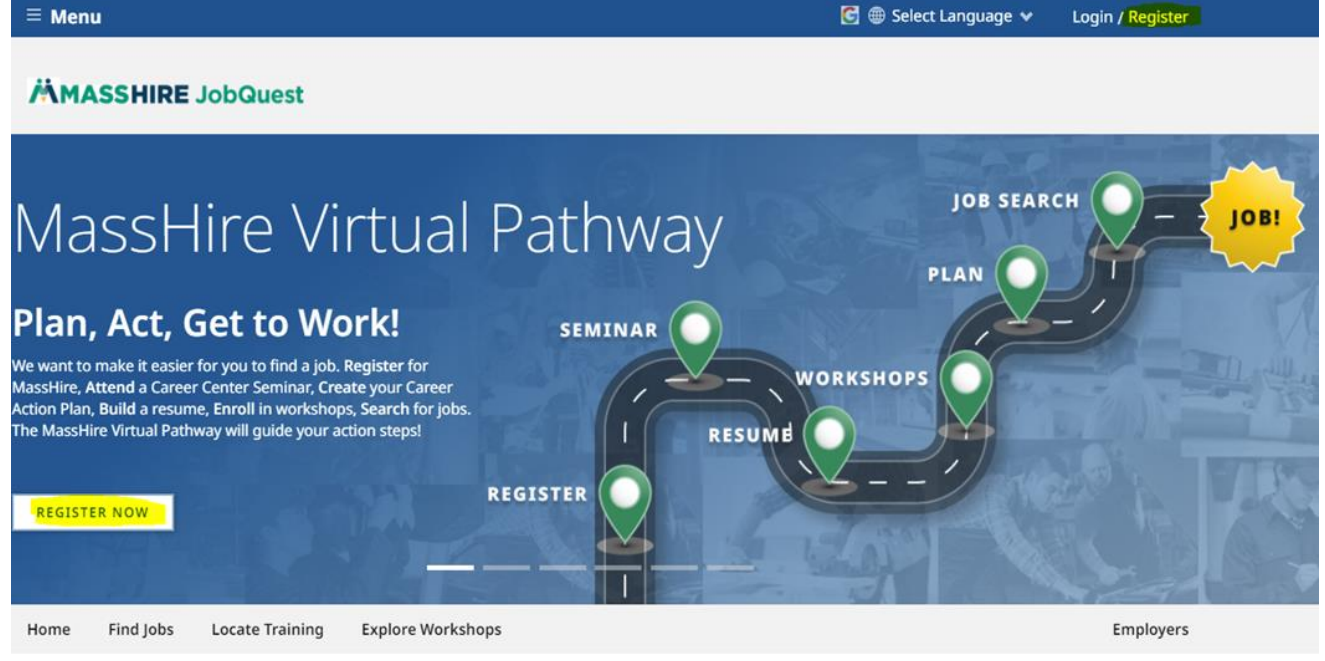

## Find a Job

264,757 TOTAL JOB OPENINGS

Start looking for jobs by matching your skills in your MassHire profile or resume. Register and then check out the Job Search page for more filters to refine your job search.

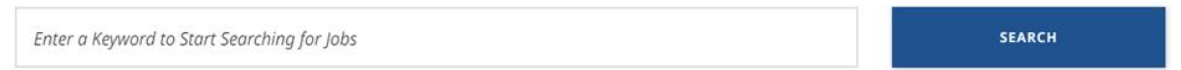

If you're an employer looking to post a job, search for candidates, or to get help with your recruitment needs - check out our Employer Portal

If visiting the website for the first time, click the "Register Now" button in the section below the login. This will open a New User Registration – Create Login form which is shown on the next page.

On the following pages we will use Maria Job, a fictional customer, to explain and illustrate the steps you must complete to register. 3. Enter your **Social Security Number (SSN)**, **Date of Birth** and **Zip Code** in the New User Registration form. Your SSN is needed for federal and state reporting requirements.

You must populate ALL the fields marked with red asterisks.

| ≡ Menu                                                                                                    |                                                                                                    | 🗲 🌐 Select Language 🗸                                                                                                    | Login / Register                                                                            |
|----------------------------------------------------------------------------------------------------|----------------------------------------------------------------------------------------------------|----------------------------------------------------------------------------------------------------|---------------------------------------------------------------------------------------------|
|                                                                                                    |                                                                                                    |                                                                                                    |                                                                                             |
| New User Registration                                                                                                    |                                                                                                    |                                                                                                    |                                                                                             |
| Once registered you're able to save jobs, get personalized job matches, bu<br>customized dashboard. You can also upload your resume and have your p                                                                                                    | ild a Career Action Plan, access worksho<br>rofile be visible to hiring employers. For                                                                                       | ps and training opportunities, and track you<br>more information contact your local MassH                                                                                                   | ur progress on your<br>lire Career Center.                                                  |
| 1                                                                                                    | 2                                                                                                    | 3                                                                                                    |                                                                                             |
| ACCOUNT SETUP PE                                                                                                    | RSONAL INFORMATION                                                                                                    | DEMOGRAPHICS                                                                                                    |                                                                                             |
| USER IDENTIFICATION                                                                                                    |                                                                                                    |                                                                                                    |                                                                                             |
| * Social Security Number                                                                                                    | *Date Of Birth                                                                                                    |                                                                                                    |                                                                                             |
| *****                                                                                                    | 12/13/1980                                                                                                    |                                                                                                    |                                                                                             |
| * Confirm SSN                                                                                                    | *Last Name                                                                                                    |                                                                                                    |                                                                                             |
| *******                                                                                                    | Job                                                                                                    |                                                                                                    |                                                                                             |
| DATA SHARING AND CONFIDENTIALITY ACKNOWLEDGEMENT         Disclosure of your Social Security number is requested for compliance with         Development (EOLWD) will not disclose the Social Security number or Date         Workforce Development's Privacy Policy.         Note that employers will not see the dates of your education, birth date, or an information.         You must agree to provide the required personal information to creat continue.         I Agree         Reset | n Federal and State reporting requireme<br>e of Birth to anyone except as allowed by<br>y of the information you enter in the demo<br>ate a JobQuest account. If you agree v | nts. The Massachusetts Executive Office of l<br>'law. For more information see the Executiv<br>graphic section. This includes ethnicity, gende<br>vith the conditions described above, plea | Labor and Workforce<br>re Office of Labor and<br>rr, and military<br>ase click "I Agree" to |

- 4. Click **Next** to move to the next section of the form which is shown below and on the following pages.
- 5. Complete the Address, Telephone and Email fields.

## **MASSHIRE** JobQuest

## New User Registration

Once registered you're able to save jobs, get personalized job matches, build a Career Action Plan, access workshops and training opportunities, and track your progress on your customized dashboard. You can also upload your resume and have your profile be visible to hiring employers. For more information contact your local MassHire Career Center.

| ACCOUNT SETUP                                  | PERSONAL INFO                       | 3<br>DEMOGRAPHICS |
|------------------------------------------------|-------------------------------------|-------------------|
| CONTACT INFORMATION                            |                                     |                   |
| First Name Middle Initial                      | * Address Line 1                    |                   |
| Maria                                          | 19 staniford                        |                   |
| ast Name                                       | Address Line 2                      |                   |
| Job                                            | 1                                   |                   |
| Primary Phone Number (Used for text messaging) | * ZIP Code                          |                   |
| 617-000-0000                                   | 02110                               |                   |
| ther Phone                                     | * City                              | * State           |
| ex: 000-345-0987                               | Boston                              | Massachusetts v   |
|                                                | * Country                           |                   |
|                                                | United States of America            | v                 |
|                                                |                                     |                   |
| ACCOUNT DETAILS                                |                                     |                   |
| Email                                          | Helpful hint in case you forgot you | ur password       |
| mjob1980@gmail.com                             | *Secret Question                    |                   |
| Confirm Email                                  | Select One                          | v                 |
| mjob1980@gmail.com                             | *Secret Answer                      |                   |
|                                                | Enter Your Secret Answer            |                   |
|                                                | *Click On ReCAPTCHA Box And Selec   | ct Required Items |
|                                                |                                     |                   |
| Confirm Password                               | V I'm not a robot                   |                   |

Password must be 8-10 characters in length. Passwords must be made up of characters from at least 3 of the following 4 categories:

- Capital Letters (A-Z)
- Lower Case Letters (a-z)
- Numbers (0-9)
- Special Characters (@, #, &, %, etc.)

## **New User Registration**

Once registered you're able to save jobs, get personalized job matches, build a Career Action Plan, access workshops and training opportunities, and track your progress on your customized dashboard. You can also upload your resume and have your profile be visible to hiring employers. For more information contact your local MassHire Career Center.

| 1<br>ACCOUNT SETUP                                                                                         | PERSONA                                                     | INFO DEMOGRAPHICS                                                                                |
|----------------------------------------------------------------------------------------------------|-------------------------------------------------------------|--------------------------------------------------------------------------------------------------|
| DEMOGRAPHICS                                                                                               |                                                             |                                                                                                  |
| This information is used for statistical purposes on<br>identification may provide the opportunity for mor | ly. The demographics will not be sh<br>e in depth services. | ared with employers. In order to provide priority to Veterans and those with disabilities, self- |
| * Are you currently attending school?                                                                      |                                                             | * Gender                                                                                         |
| Yes No                                                                                                    |                                                             | 🔵 Male 🛛 💿 Female 🔅 Non - Binary                                                                 |
| Yes - in alternative school                                                                                |                                                             | Choose not to answer                                                                             |
| * Employment Status                                                                                        |                                                             | * Ethnicity                                                                                      |
| Not Employed                                                                                               | v                                                           | Hispanic Or Latin  Not Hispanic Or Latino                                                        |
| * What is your highest degree earned?                                                                      |                                                             | * Race                                                                                           |
| Some College                                                                                               | v                                                           | American Indian/Alaskan Native                                                                   |
|                                                                                                    |                                                             | Asian                                                                                            |
| * Primary Language                                                                                         |                                                             | Black/African American                                                                           |
| English                                                                                                    | v                                                           | Hawaiian Native/Other Pacific Islander                                                           |
|                                                                                                    |                                                             | Vhite                                                                                            |
|                                                                                                    |                                                             | Other                                                                                            |

## 6. Complete the Confidentiality and Demographics sections of the form and click **Next** at the bottom of the screen.

| ADDITIONAL DEMOGRAPHICS                                                                                                    |                                                                                                    |
|----------------------------------------------------------------------------------------------------|----------------------------------------------------------------------------------------------------|
| Answering the following questions could allow us to help identify possible resour                                                                                                    | rces that could benefit you in finding a job.                                                                                                    |
| <ul> <li>* In the previous 12 months have you been unemployed for 6 or more months (27 or more weeks)?</li> <li>Yes</li> <li>No</li> </ul>                                                          | If you are receiving any public assistance, please check all that apply:           Supplemental Security Income (SSI)           Social Security Disability (SSDI)                                                                                                    |
| * Do you have a disability?  Yes No Choose not to answer  Type of disability:                                                                                                    | <ul> <li>Chapter 115 Veteran Benefits</li> <li>Supplemental Nutrition Assistance Program (SNAP)</li> <li>Transitional Aid For Families With Dependent Children (TAFDC)</li> <li>Emergency Assistance To Elderly, Disabled &amp; Children (EAEDC)</li> </ul>                                                                                                    |
| <ul> <li>Hearing</li> <li>Vision</li> <li>Mental</li> <li>Mobility</li> <li>Cognitive</li> <li>Learning Disability</li> </ul>                                                                       | <ul> <li>Have you received services from any of the following agencies within the past year? Check all that apply:</li> <li>Adult And Community Learning Services (ACLS) (Adult Basic Education Or English Language Classes)</li> <li>Department Of Transitional Assistance (DTA)</li> <li>Mass Commision For The Blind (MCB)</li> <li>Mass Rehabilation Commission (MRC)</li> </ul> |
| Chronic Health Condition      * Enter Your Family Size      4      * Is the total income of all the family members living in your household for the last six months below \$17,572.00 ?      Yes No | <ul> <li>Senior Community Services Employment Program (SCSEP)</li> <li>Department Of Housing Programs</li> <li>Job Corps</li> <li>Youth Build</li> <li>Native American Programs</li> <li>Re-Entering Citizens Programs</li> </ul>                                                                                                    |
| Select the following if you are:<br>Homeless<br>An Ex-Offender                                                                                                    |                                                                                                    |

By answering all additional demographics questions honestly, the career center can identify potential programs you qualify for and contact you.

#### ADDITIONAL DEMOGRAPHICS

| Answering the following question | s could allow us to he | elp identify possible | resources that could bene | fit you in finding a job |
|----------------------------------|------------------------|-----------------------|---------------------------|--------------------------|
|----------------------------------|------------------------|-----------------------|---------------------------|--------------------------|

| * In the previous 12 months have you been unemployed           | If you are receiving any public assistance, please check all that apply: |
|----------------------------------------------------------------|--------------------------------------------------------------------------|
| for 6 or more months (27 or more weeks)?                       | Supplemental Security Income (SSI)                                       |
| Ves No                                                         | Social Security Disability (SSDI)                                        |
|                                                                | Chapter 115 Veteran Benefits                                             |
| * Do you have a disability?                                    | Supplemental Nutrition Assistance Program (SNAP)                         |
| Yes No Choose not to answer                                    | Transitional Aid For Families With Dependent Children (TAFDC)            |
| Type of disability                                             | Emergency Assistance To Elderly, Disabled & Children (EAEDC)             |
|                                                                |                                                                          |
| Hearing                                                        | Have you received services from any of the following agencies within     |
| Vision                                                         | the past year? Check all that apply:                                     |
| Mental                                                         | Adult And Community Learning Services (ACLS)                             |
| Mobility                                                       | (Adult Basic Education Or English Language Classes)                      |
|                                                                | Department Of Transitional Assistance (DTA)                              |
|                                                                | Mass Commision For The Blind (MCB)                                       |
|                                                                | Mass Rehabilation Commission (MRC)                                       |
| Chronic Health Condition                                       | Senior Community Services Employment Program (SCSEP)                     |
| * Enter Your Family Size  i                                    | Department Of Housing Programs                                           |
| 4                                                              | Job Corps                                                                |
|                                                                | Vouth Build                                                              |
| * Is the total income of all the family members living in your | Native American Programs                                                 |
| household for the last six months below \$17,572.00 ?          | Re-Entering Citizens Programs                                            |
| Ves Vo                                                         |                                                                          |
| Select the following if you are:                               |                                                                          |
| Homeless                                                       |                                                                          |
|                                                                |                                                                          |
| An Ex-Offender                                                 |                                                                          |

## MILITARY

\* Have you served in the military?

In order to provide priority to Veterans and those with disabilities, self-identification may provide the opportunity for more in depth services.

| Yes  No                                   |   |              |                     |                           |
|-------------------------------------------|---|--------------|---------------------|---------------------------|
| * What type of discharge did you receive? |   | * Did you pa | rticipate in a fore | ign conflict?             |
| Select One                                | v | O Yes        | O No                |                           |
| * Which branch did you serve?             |   | * Are you ho | meless or at risk   | of being homeless?        |
| Select One                                | v | O Yes        | No                  | Choose not to answer      |
| * Start Date * Release Date               |   | * Are you an | offender who ha     | s ever been incarcerated? |
| mm/dd/yyyy 📋 mm/dd/yyyy                   | Ħ | Ves          | O No                | Choose not to answer      |
|                                           |   | Do you have  | a service-related   | disability?               |
|                                           |   | Yes          | O No                |                           |

# FARM WORKERS \* Have you worked in agriculture or food processing in the last 12 months? • Yes No In the last 12 months... \* Did you work at least 25 days in farm work? Yes No \* Did you work at least 25 days in a food processing plant where you were unable to return home each night? Yes No

7. Click on complete the registration

| = menu                                                                                                    |                                                                                                    | Select Language 🗸    | Logoul |
|----------------------------------------------------------------------------------------------------|----------------------------------------------------------------------------------------------------|----------------------|--------|
|                                                                                                    |                                                                                                    |                      |        |
| Dashboard > Manage Account                                                                                                    | , v                                                                                                    | GO TO YOUR DASHBOARD |        |
| Manage Account Thanky                                                                                                    | ou for completing your MassHire JobQuest registration!                                                                                                    | _                    |        |
| View and edit your account information at                                                                                                    | MY DASHBOARD CREATE MY PROFILE                                                                                                    | SAVE ALL CHANGES     |        |
| USER IDENTIFICATION                                                                                                    |                                                                                                    |                      |        |
|                                                                                                    | *Date Of Birth                                                                                                    |                      |        |
|                                                                                                    | 12/13/1980                                                                                                    |                      |        |
| DATA SHARING AND CONFIDENTIALITY ACKNOWLEE<br>Disclosure of your Social Security number is requested fo<br>Development (EOLWD) will not disclose the Social Securit<br>Workforce Development's Privacy Policy.<br>Nate that employers will not see the dates of your education | GEMENT<br>compliance with Federal and State reporting requirements. The Massachus<br>number or Date of Birth to anyone except as allowed by law. For more infor<br>birth date, or any of the information you enter in the demographic section. This |                      |        |

8. You are now logged in to the JobQuest application under the My JobQuest tab. This top bar will display your Job Seeker ID. This can be used when logging onto JobQuest in the future.

| Saved Jobs                                                                                                    | Welcome, Maria 🏻 🎄                                                                                                    |
|----------------------------------------------------------------------------------------------------|----------------------------------------------------------------------------------------------------|
| ou can search for jobs using a combination of search critera, or complete your profile now to get<br>ob Matches based on your skills and experience.<br>SEARCH FOR JOBS | job seeker id<br>13294688<br>create your profile                                                                                                    |
| Find an Event or     Find Training     TORQ Portal Login >       Workshop >     Courses >                                                                               | <b>Job Matches</b><br>Complete your profile to see your<br>customized job matches.                                                                   |
|                                                                                                    | <b>Resume</b><br>Complete your profile to create your<br>resume. Once completed you will have a<br>link to view and/or download your<br>resume here. |

## **\*\*Save this Job Seeker ID and Password\*\***

## **Congratulations**

## You are now a member of MassHire Career Centers.